# Unitymedia

Prüfen Sie ob Ihr Installationspaket vollständig ist

Netzteil

WI AN Antenne

Ethernet-Kabe

und Sie folgende Teile erhalten haben:

Alles komplett?

(D-Link DIR-300)

Dokumentation

## Installationsanleitung

## des D-Link Wireless-LAN-Routers für eine drahtlose Internetverbindung

#### Willkommen bei Unitymedia!

Diese Installationsanleitung hilft Ihnen schnellstmöglich Ihre Unitymedia Internetverbindung mit Hilfe des D-Link Wireless-LAN-Routers drahtlos zu nutzen.

Auf Computern mit folgenden Betriebssystemen können Sie den WLAN-Router installieren: Windows 98, Windows 2000, Windows XP, Windows Vista, Linux und Macintosh.

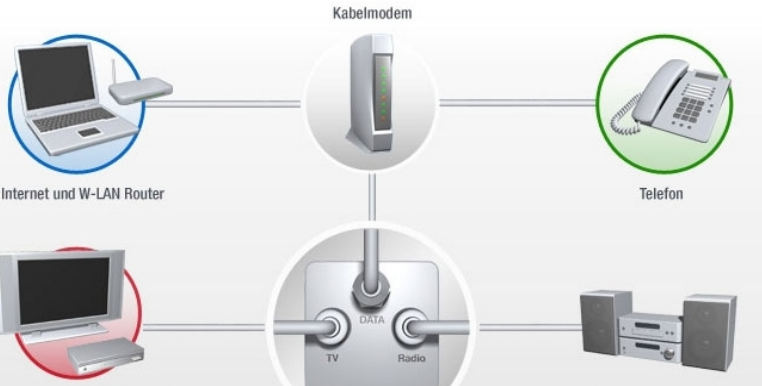

Multimedia-Kabelanschlussdose

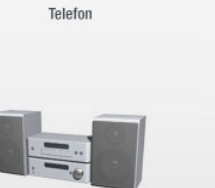

Stereoanlage/UKW-Radio

### Warnhinweis:

Wireless-LAN-Router installieren

Digitales Fernsehen mit Receiver

1.5

#### Schalten Sie zunächst das Kabelmodem aus

Schalten Sie das Kabelmodem aus indem Sie den Netzstecker des Kabelmodems aus der Steckdose ziehen.

Entfernen Sie die Verbindung zwischen Kabelmodem und Computer

Ist Ihr Computer durch ein Ethernet-Kabel mit dem Kabelmodem verbunden? Dann ziehen Sie das Ethernet-Kabel aus Ihrem Computer (siehe Abb.1).

#### Schließen Sie das Kabelmodem an

- 1. Stecken Sie nun den freien Stecker des Ethernet-Kabels in den Internet-Port an der Rückseite des Wireless-LAN-Routers (siehe Abb.2).
- 2. Stecken Sie den Netzstecker des Kabelmodems in die Steckdose.
- 3. Warten Sie bis die Leuchten Power, DS, US und Online permanent leuchten.

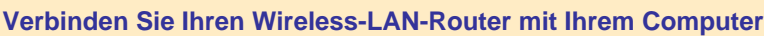

Verbinden Sie Ihren Wireless-LAN-Router indem Sie das blaue, mitgelieferte Ethernet-Kabel in den Ethernet-Anschluss Ihres Computers Und in den LAN1-Anschluss an der Rückseite Ihres Wireless-LAN-Routers stecken (siehe Abb.3).

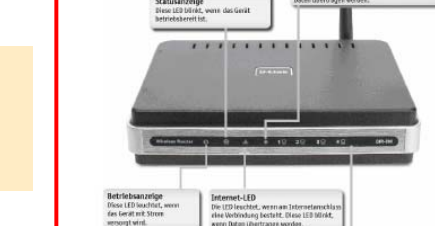

Abb.4: LED-Leuchten Wireless-LAN-Router

#### Bitte wenden! $\Rightarrow$

#### Schalten Sie den WLAN-Router ein

Stecken Sie nun den Netzstecker des Wireless-LAN-Routers in die Steckdose. Warten Sie bis die **Power**-Leuchte **1**, die **LAN1**-Leuchte **1**, die **Internet**-Leuchte **3** grün leuchten und die Staus-Leuchte auf der Vorderseite Ihres Wireless-LAN-Routers grün blinkt (siehe Abb.4).

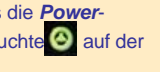

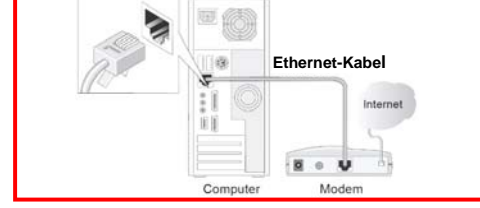

Abb.1: Entfernen des Ethernet-Kabels

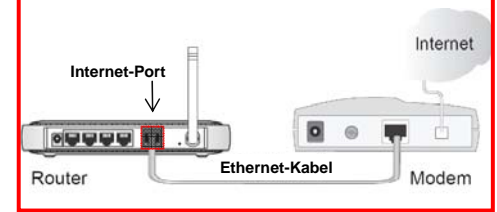

Abb.2: Verbindung Kabelmodem und Router

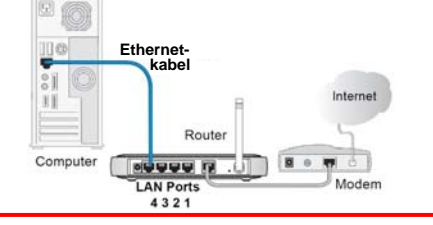

Abb.3: Verbindung Computer und Router

# ص Unitymedia

Sicheren WLAN-Zugang einrichten. Ihr WLAN-Router ist nun installiert und sie sind mit dem Internet verbunden. Wir empfehlen ihnen unbedingt die Sicherheitsfunktionen des Routers, die Ihr Wireless-LAN vor dem Zugriff unbefugter Dritter schützt, zu aktivieren. Wir empfehlen mindestens eine WPA-Verschlüsselung. Hierzu öffnen sie ihren Web-Browser und geben folgende IP-Adresse ein: <u>http://192.168.0.1</u>. Als Benutzername geben sie **admin** ein, lassen das Feld Kennwort frei und klicken anschließend auf Log In .

| ilei ullu i | <b>NIICKEII</b> | anschließen | u aui | LUYIII |  |
|-------------|-----------------|-------------|-------|--------|--|
|             |                 |             |       |        |  |

| Datei | Bearbeit | ten <u>A</u> | nsicht   | Chro | onik <u>L</u> esezeichen E <u>x</u> tras | Hite                                       |                        |
|-------|----------|--------------|----------|------|------------------------------------------|--------------------------------------------|------------------------|
| <     | >        | C            | ×        | ᢙ    | http://192.168.0.1/                      |                                            | ☆ • Google             |
|       |          |              |          |      |                                          |                                            |                        |
|       |          | Prod         | luktseit | e:[  | DIR-300                                  |                                            | Firmware-Version: 1.04 |
|       | ÷.       |              |          |      |                                          |                                            |                        |
|       |          |              |          | h    | nk                                       |                                            |                        |
|       |          |              |          |      |                                          |                                            |                        |
|       |          |              |          |      |                                          |                                            |                        |
|       |          |              |          |      | ANMELDUNG                                |                                            |                        |
|       |          |              |          |      | Am Router anmelden:                      |                                            |                        |
|       |          |              |          |      |                                          | Desubserver Indexid                        |                        |
|       |          |              |          |      |                                          |                                            |                        |
|       |          |              |          |      |                                          | Kennwort                                   |                        |
|       |          |              |          |      |                                          |                                            |                        |
|       |          | 2<br>        |          |      | 1                                        | 4'm                                        |                        |
|       |          | Ľ            | UIRE     | ELE  | 55                                       |                                            |                        |
|       |          |              |          |      |                                          | Copyright © 2004-2007 D-Link Systems, Inc. |                        |

Abb.5: Web-Browser Startseite

```
Starten des Assistenten zur WLAN-Konfiguration
```

Gehen sie oben ins Menü SETUP und links ins Menü "Einrichten der Drahtlosverbindung" (Abb.6). Starten sie danach den "Setup-Assistent für die Drahtlosverbindung" (Abb.6). Wir empfehlen eine WPA oder WPA-2 Verschlüsselung.

| Produktseite : DIR-30                                                                                                    | 0                                                                                                    |                                                                                                    |                                                                                                    |                                                                                                    | Firmware-Version: 1.03                                                                                                    |
|----------------------------------------------------------------------------------------------------|----------------------------------------------------------------------------------------------------|----------------------------------------------------------------------------------------------------|----------------------------------------------------------------------------------------------------|----------------------------------------------------------------------------------------------------|----------------------------------------------------------------------------------------------------|
| D-Lin                                                                                                    | 1/2                                                                                                    |                                                                                                    |                                                                                                    |                                                                                                    |                                                                                                    |
|                                                                                                    | ~                                                                                                    |                                                                                                    |                                                                                                    |                                                                                                    |                                                                                                    |
| DIR-300                                                                                                    | SETUP                                                                                                    | ERWEITERT                                                                                                    | WARTUNG                                                                                                    | STATUS                                                                                                    | HILFE                                                                                                    |
| Envirb Setur<br>Einrichten der<br>Drahtlosverbindung<br>Envirb eine Later<br>U U Internet<br>Abmelden<br>Abmelden<br>Internet<br>Offine<br>Neustart | DRAHTLOSE VERB<br>Sie haben zwei Möglich<br>Setup-Assistenten für «<br>konfigurieren.<br>Beachten Sie, dass Ä<br>und dem PC vorgend<br>SETUP-ASSISTENT<br>Wenn Sie den webbas<br>Wireless-Router mit de<br>Hinweis: Stellen Sie si<br>durchgeführt haben, b<br>DRAHTLOSVERBIN<br>Wenn Sie die Internet-<br>klicken Sie auf die Scha | INDUNG<br>keiten, die Drahtlosverbind<br>die Drahtlosverbindung aus<br>inderungen in diesem A<br>sommen werden müssen<br>FÜR DIE DRAHTLOS<br>ierten Assistenten nutzen<br>m Internet zu verbinden,<br>Setup-Assistent für d<br>cher, dass Sie alle<br>evor Sie den Ass<br>DUNG MANUELL KONI<br>Einstellungen für Ihren ne<br>itfläche unten.<br>Manuelles Einrichten d | dung einzurichten. Sie kör<br>führen oder die Drahtlosv<br>bschnitt auch auf Ihrer<br>VERBINDUNG<br>möchten, um Ihren neue<br>klicken Sie auf die Schaltfla<br>e Drahtlosverbindung<br>ingen der mitgelieferten K<br>ausführen.<br>FIGURIEREN<br>uen D-Link-Router manue | nnen entweder den<br>erbindung manuell<br>n drahtlosen Clients<br>n D-Link Systems-<br>äche unten.<br>furzanleitung | Nützliche Hinweise<br>• Wenn Sie mit der<br>drahtlosen Netzwerk- und<br>Routerkonfiguration noch<br>nicht vertraut sind, kicken<br>Sie auf Setup-Assistent<br>für die<br>Drahtlosverbindung. Mit<br>Hilfe des Assistenten<br>können Sie Schritt für<br>Schritt für drahtlosses<br>Netzwerk auf einfache<br>Weise betriebsbereit<br>machen.<br>• Wenn Sie sich als einen<br>erfahrenen Anwender<br>einstufen und bereits einen<br>Drahtlosrouter konfiguriert<br>haben, können Sie die<br>Einstellungen<br>Internetverbindung<br>auswählen und alle<br>Einstellungen manuell<br>vornehmen. |

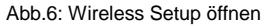

Wenn sie weitere Informationen benötigen, empfehlen wir den Download der umfangreichen Bedienungsanleitung auf unserer Serviceseite unter <u>www.unitymedia.de</u> Falls Ihr Computer über einen Wireless-LAN-Anschluss verfügt oder Sie einen W-LAN-USB-Adapter/-Stick verwenden möchten, folgen Sie bitte dessen Anleitung zur Einrichtung der drahtlosen Internetverbindung.

1.7